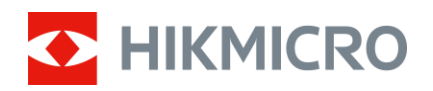

## Benutzerhandbuch

Wärmebild-Monokular

# FALCON-SERIE

V5.5.86 202412

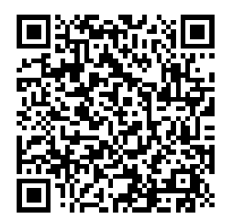

Kontakt

## INHALT

| 1 | Über  | blick                                    | 1        |
|---|-------|------------------------------------------|----------|
|   | 1.1   | Hauptfunktion                            |          |
|   | 1.2   | Aufbau                                   | 1        |
| 2 | Vort  | pereitung                                | 4        |
|   | 2.1   |                                          | Λ        |
|   | 2.1   | Δkku-Δnleitung                           | 44<br>لا |
|   | 212   | Finsetzen der Batterien                  |          |
|   | 2.2   | Kabelanschluss                           |          |
|   | 2.3   | Ein-/Ausschalten                         |          |
|   | 2.4   | Auto. Bildschirm aus                     | 7        |
|   | 2.5   | Beschreibung des Menüs                   | 7        |
|   | 2.6   | App-Verbindung                           | 8        |
|   | 2.7   | Firmware Status                          | 9        |
|   | 2.7.1 | Firmware-Status prüfen                   | 9        |
|   | 2.7.2 | Gerät aktualisieren                      | 9        |
| 3 | Bilde | einstellungen                            | 11       |
|   | 3 1   | Diontrien einstellen                     | 11       |
|   | 3.2   | Fokus einstellen                         |          |
|   | 3.3   | Helligkeit einstellen                    |          |
|   | 3.4   | Kontrast einstellen                      |          |
|   | 3.5   | Farbtemperatur einstellen                |          |
|   | 3.6   | Schärfe einstellen                       |          |
|   | 3.7   | Szene auswählen                          | 13       |
|   | 3.8   | Paletten einstellen                      | 14       |
|   | 3.9   | Bild-im-Bild-Modus einstellen            | 16       |
|   | 3.10  | Digitalzoom einstellen                   | 17       |
|   | 3.11  | Flachfeldkorrektur                       |          |
|   | 3.12  | Defekte Pixel korrigieren                |          |
| 4 | Entf  | ernung messen                            | 20       |
| 5 | Allgo | emeine Einstellungen                     | 22       |
|   | 5.1   | OSD einstellen                           |          |
|   | 5.2   | Markenlogo festlegen                     |          |
|   | 5.3   | Einbrennschutz                           | 23       |
|   | 5.4   | Erfassen und Video                       | 23       |
|   | 5.4.1 | Bild erfassen                            | 23       |
|   | 5.4.2 | Audio einstellen                         | 24       |
|   | 5.4.3 | Video aufnehmen                          | 24       |
|   | 5.5   | Stelle mit höchster Temperatur verfolgen |          |
|   | 5.6   | Dateien exportieren                      |          |
|   | 5.6.1 | Dateien über HIKMICKU Sight exportieren  |          |
|   | 5.6.2 | Dateien über PC exportieren              |          |

| 6 | Sy  | stemeinstellungen                                                   | 28 |
|---|-----|---------------------------------------------------------------------|----|
|   | 6.1 | Datum anpassen                                                      |    |
|   | 6.2 | Zeit synchronisieren                                                |    |
|   | 6.3 | Sprache einstellen                                                  |    |
|   | 6.4 | Einheit einstellen                                                  |    |
|   | 6.5 | CVBS-Ausgang                                                        |    |
|   | 6.6 | Gerätedaten anzeigen                                                |    |
|   | 6.7 | Gerät wiederherstellen                                              |    |
| 7 | Hä  | ufig gestellte Fragen                                               | 32 |
|   | 7.1 | Warum ist der Bildschirm ausgeschaltet?                             |    |
|   | 7.2 | Das Bild ist nicht scharf, wie kann es eingestellt werden?          |    |
|   | 7.3 | Aufnahme oder Aufzeichnung schlägt fehl. Welches Problem liegt vor? |    |
|   | 7.4 | Warum erkennt der PC das Gerät nicht?                               |    |

## 1 Überblick

Das Wärmebild-Monokular verfügt über einen hochempfindlichen IR-Sensor und nutzt fortschrittliche Wärmebildtechnologie, um auch bei schlechten Sichtverhältnissen oder in dunkler Umgebung für eine klare Sicht zu sorgen.

Es hilft, das Ziel zu erkennen und die Entfernung zu messen. Es kann das bewegliche Ziel betrachten und entspricht den Outdoor-Bedingungen. Das Gerät wird hauptsächlich für Szenarien wie Jagd, Such- und Abenteueraktivitäten im Freien eingesetzt.

### 1.1 Hauptfunktion

- Bild Pro 2.0: Ausgestattet mit dem Bild Pro 2.0-Bildgebungsalgorithmus liefert das Gerät minimale Details der Merkmale des Ziels und mehrschichtige Hintergründe mit weniger Rauschen.
- Helligkeit und Kontrast einstellen: Sie können Helligkeit und Kontrast nach Bedarf einstellen.
- Ton-Einstellung: Sie können den Ton auf Warm oder Kalt einstellen.
- Auto. Bildschirm aus: Die Funktion kann das Gerät durch Winkeländerungen in den Standby-Modus versetzen bzw. aufwecken. Bei Aktivierung der Funktion verdunkelt sich der Bildschirm, um Energie zu sparen und die Akkulaufzeit zu verlängern.
- App-Verbindung: Das Gerät kann Fotos aufnehmen, Videos aufzeichnen und Einstellungen über die HIKMICRO Sight App vornehmen, nachdem es über einen Hotspot Ihrem Smartphone verbunden wurde.

### 1.2 Aufbau

#### Hinweis

- Das Aussehen kann je nach Modell variieren. Bitte nehmen Sie das tatsächliche Produkt als Referenz.
- Die Bilder in diesem Handbuch dienen nur der Veranschaulichung. Bitte nehmen Sie das tatsächliche Produkt als Referenz.

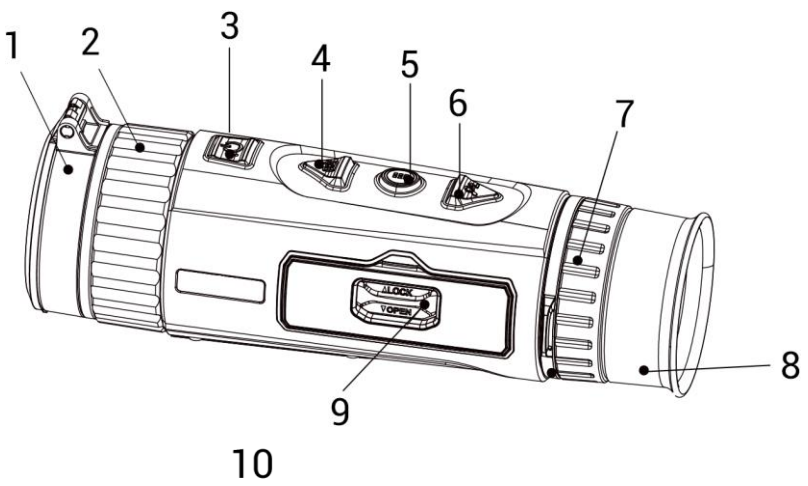

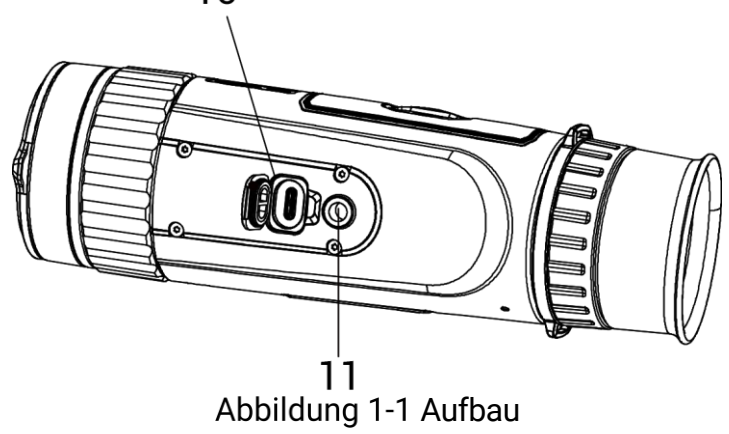

| Taballa 1 1 | Tooton | und Kon | nononton  |
|-------------|--------|---------|-----------|
|             | rasten | una kon | Iponenten |

| Nr. | Komponente            | Beschreibung                                                                                                    |
|-----|-----------------------|----------------------------------------------------------------------------------------------------|
| 1   | Objektivdeckel        | Schützt das Objektiv.                                                                                                    |
| 2   | Fokusring             | Stellen Sie den Fokus ein, um die Ziele klar<br>zu erkennen.                                                                                       |
| 3   | Ein/Aus-Taste         | <ul> <li>Drücken: Schaltet in den Standby-<br/>Modus/weckt das Gerät auf.</li> <li>Gedrückt halten: Schaltet das Gerät<br/>ein und aus.</li> </ul> |
| 4   | Aufnahmetaste         | <ul> <li>Drücken: Nimmt Schnappschüsse auf.</li> <li>Gedrückt halten: Startet/stoppt die<br/>Aufnahme.</li> </ul>                                  |
| 5   | Menu-Taste            | <ul> <li>Drücken: Wechselt die Farbpaletten.</li> <li>Gedrückt halten: Menü<br/>aufrufen/verlassen.</li> </ul>                                     |
| 6   | Zoomtaste             | <ul> <li>Drücken: Digitalzoom umschalten.</li> <li>Gedrückt halten: Korrigiert die<br/>Ungleichförmigkeit der Anzeige (FFC).</li> </ul>            |
| 7   | Dioptrieneinstellring | Stellt die Dioptrienzahl ein.                                                                                                    |
| 8   | Okular                | Das dem Auge am nächsten liegende Teil,<br>um das Ziel zu sehen.                                                                                   |

#### Benutzerhandbuch für Wärmebild-Monokular

| 9  | Akkufach                      | Zum Halten der Akkus.                                                                                    |
|----|-------------------------------|----------------------------------------------------------------------------------------------------|
| 10 | Type-C-Schnittstelle          | Schließen Sie das Gerät an die<br>Stromversorgung an oder übertragen Sie<br>Daten mit einem Typ-C-Kabel. |
| 11 | Befestigung für ein<br>Stativ | Zur Befestigung eines Stativs.                                                                           |

### **i** Hinweis

- Die Betriebsanzeige leuchtet rot, wenn das Gerät eingeschaltet ist.
- Wenn Sie bei aktivierter Funktion "Auto. Bildschirm aus" () drücken, um in den Standby-Modus zu wechseln, können Sie für das Aufwecken des Geräts dieses auch neigen oder drehen. Im Abschnitt *Auto. Bildschirm aus* erhalten Sie Informationen zu den detaillierten Abläufen.

## 2 Vorbereitung

### 2.1 Akku einsetzen

#### 2.1.1 Akku-Anleitung

- Der Batterietyp ist 18650 mit der Schutzvorrichtung, und die Batteriegröße sollte innerhalb von 19 mm × 70 mm sein. Die Nennspannung beträgt 3,6 VDC und die Batteriekapazität 3350 mAh (12,06 Wh).
- Laden Sie die Batterien vor dem ersten Gebrauch mehr als 4 Stunden lang auf.
- Nehmen Sie die Batterie heraus, wenn das Gerät längere Zeit nicht benutzt wird.
- Wenn nötig, kaufen Sie bitte die vom Hersteller empfohlenen Batterien.

#### 2.1.2 Einsetzen der Batterien

Setzen Sie die Akkus in das Akkufach ein.

#### Schritte

1. Schieben Sie die Batteriefachdeckel-Verriegelung in Pfeilrichtung.

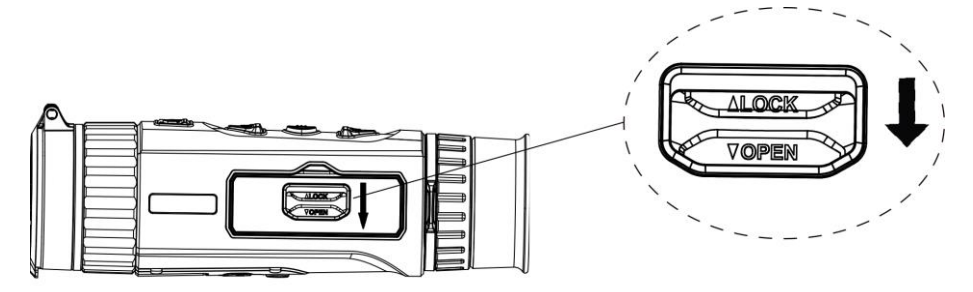

Abbildung 2-1 Entriegeln der Abdeckung des Batteriefachs

2. Öffnen Sie die Abdeckung des Batteriefachs.

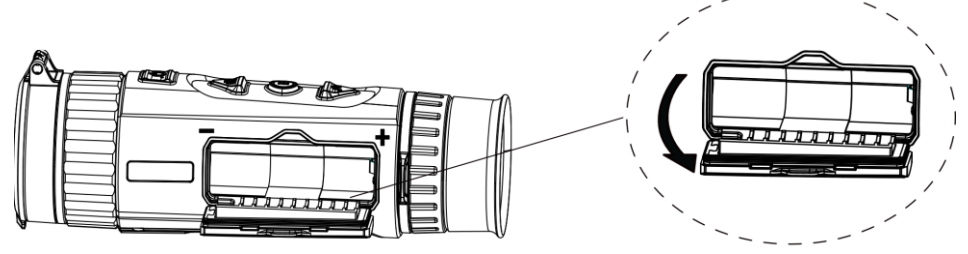

Abbildung 2-2 Öffnen der Abdeckung des Batteriefachs

3. Setzen Sie den Akku so im Batteriefach ein, wie es die positiven und negativen Markierungen anzeigen.

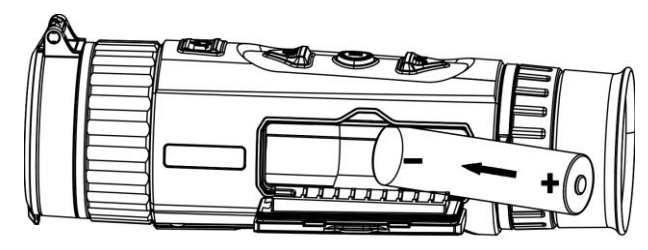

Abbildung 2-3 Akku einsetzen

4. Schließen Sie das Batteriefach und verriegeln Sie es.

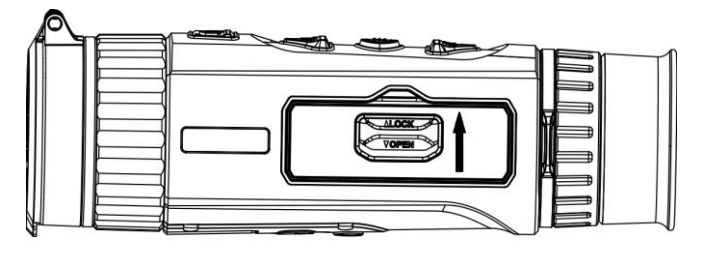

Abbildung 2-4 Montage abschließen

### 2.2 Kabelanschluss

Verbinden Sie Gerät und Netzteil über ein USB-Type-C-Kabel, um das Gerät aufzuladen. Alternativ können Sie das Gerät mit einem PC verbinden, um Dateien zu exportieren.

#### Schritte

- 1. Öffnen Sie die Abdeckung des Kabelanschlusses.
- 2. Verbinden Sie Gerät und Netzadapter über ein USB-Type-C-Kabel, um das Gerät mit Strom zu versorgen.

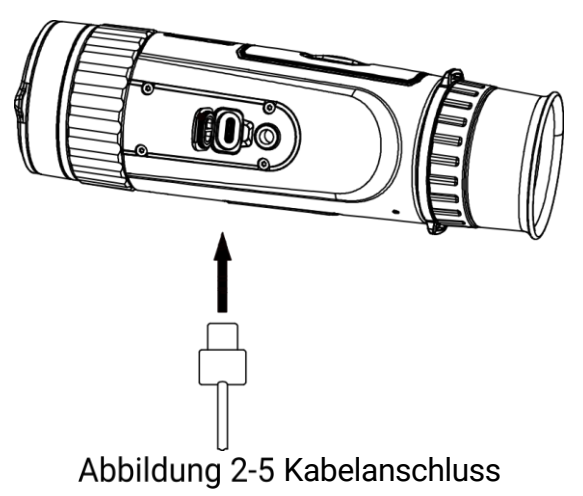

### 2.3 Ein-/Ausschalten

#### Einschalten

Wenn das Gerät mit dem Kabel verbunden ist oder der Akku ausreichend aufgeladen ist, halten Sie 🕛 gedrückt, um das Gerät einzuschalten.

#### Ausschalten

Wenn das Gerät eingeschaltet ist, halten Sie 🕛 gedrückt, um es auszuschalten.

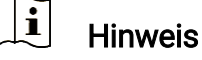

- Beim Ausschalten des Geräts wird ein Countdown zum Ausschalten angezeigt. Sie können eine beliebige Taste drücken, um den Countdown zu unterbrechen und das Ausschalten abzubrechen.
- Die automatische Abschaltung bei niedrigem Batteriestand kann nicht abgebrochen werden.

#### Automatische Abschaltung

Sie können die Zeit zur automatischen Abschaltung für Ihr Gerät festlegen.

#### Schritte

- 1. Halten Sie 🛗 gedrückt, um das Menü aufzurufen.
- 2. Gehen Sie zu 🔐 Erweiterte Einstellungen und wählen Sie 💿 Allgemeine Einstellungen aus.
- 3. Drücken Sie 💿 oder 🔎 , um 🕛 auszuwählen, und drücken Sie 🚟, um das Konfigurationsmenü aufzurufen.
- Drücken Sie <sup>1</sup> oder *P*<sup>±</sup>, um die Zeit für die automatische Abschaltung zu wählen.
- 5. Halten Sie 🔡 zum Speichern und Verlassen gedrückt.

#### **i** Hinweis

- Sie können den Akkustand dem Akkusymbol entnehmen. Im bedeutet, dass der Akku voll geladen ist, und D bedeutet, dass er leer ist.
- Wenn der Hinweis "Akku schwach" angezeigt wird, laden Sie den Akku auf.
- Die automatische Abschaltung wird nur wirksam, wenn das Gerät in den Standby-Modus wechselt und nicht mit der HIKMICRO Sight-App verbunden ist.

• Der Countdown für die automatische Abschaltung beginnt erneut, wenn das Gerät wieder in den Standby-Modus wechselt oder neu gestartet wird.

### 2.4 Auto. Bildschirm aus

Die Funktion "Auto. Bildschirm aus" verdunkelt den Bildschirm, um Energie zu sparen und die Akkulaufzeit zu verlängern.

#### Schritte

- 1. "Auto. Bildschirm aus" aktivieren.
  - 1) Halten Sie ∺ gedrückt, um das Menü aufzurufen.
  - 2) Gehen Sie zu 🔠 Erweiterte Einstellungen und drücken Sie 💿

oder 🔎 🗄, um 🔯 auszuwählen.

- 3) Drücken Sie 🔠 um "Auto. Bildschirm aus" zu aktivieren.
- 4) Halten Sie 🔡 zum Speichern der Einstellungen und zum Verlassen gedrückt.
- 2. Sie können eine der folgenden Methoden nutzen, um bei
  - eingeschaltetem Display in den Standby-Modus zu wechseln:
  - Neigen Sie das Gerät um mehr als 70 ° nach unten.
     Dask an Sie das Gerät haringeste kunn mehr als 75 °.
  - Drehen Sie das Gerät horizontal um mehr als 75°.
  - Halten Sie das Gerät still und bewegen Sie es 5 Minuten lang nicht.
- 3. Sie können eine der folgenden Methoden nutzen, um bei ausgeschaltetem Display das Gerät aufzuwecken:
  - Neigen Sie das Gerät zwischen 0° und 60° nach unten oder zwischen 0° und 90°.nach oben.
  - Drehen Sie das Gerät horizontal von 0 ° bis 75 °.
  - Drücken Sie 🕛, um das Gerät aufzuwecken.

### 2.5 Beschreibung des Menüs

Halten Sie bei eingeschaltetem Gerät 🚆 gedrückt, um das Menü anzuzeigen.

Drücken Sie im Menü 💿 oder 🔎 tum Funktionen auszuwählen, drücken Sie 🛗 um die ausgewählte Funktion zu konfigurieren und halten Sie 🚆 gedrückt, um das Menü zu verlassen.

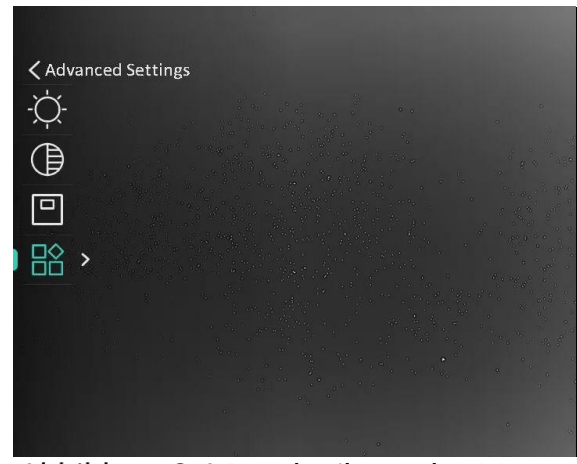

Abbildung 2-6 Beschreibung des Menüs

### 2.6 App-Verbindung

Verbinden Sie das Gerät mit der HIKMICRO Sight -App über Hotspot. Anschließend können Sie auf Ihrem Smartphone Fotos aufnehmen, Videos aufzeichnen oder Einstellungen konfigurieren.

#### Schritte

1. Suchen Sie HIKMICRO Sight im App Store (iOS-System) oder bei Google Play<sup>™</sup> (Android-System) oder scannen Sie den QR-Code, um die App herunterzuladen und zu installieren.

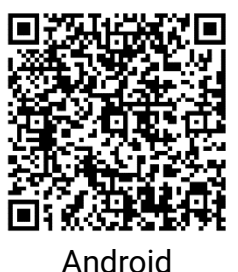

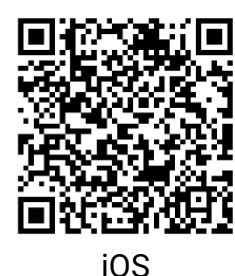

- 2. Halten Sie 🚆 gedrückt, um das Menü aufzurufen.
- 3. Gehen Sie zu 🔡 Erweiterte Einstellungen und drücken Sie 应 oder

, 🔎 ≞, um 😡 auszuwählen.

- 4. Drücken Sie 🚆 um die Einstellungsoberfläche aufzurufen.
- 5. Drücken Sie  $\bigcirc$  oder  $\mathcal{P}$ , um **Hotspot** auszuwählen. Die Hotspot-Funktion ist aktiviert.
- 6. Aktivieren Sie das WLAN Ihres Smartphones ein und verbinden Sie sich mit dem Hotspot.
  - Hotspot-Name: HIK-IPTS Seriennummer
  - Hotspot-Passwort: Gehen Sie im Menü auf **Hotspot**, um das Passwort zu überprüfen.

### **i** Hinweis

Wenn das Passwort nicht angezeigt wird, aktualisieren Sie das Gerät bitte auf die neueste Version. Oder geben Sie die Seriennummer als Passwort ein.

7. Öffnen Sie die App und verbinden Sie Ihr Smartphone mit dem Gerät. Sie können die Menüoberfläche des Geräts auf Ihrem Smartphone anzeigen.

### **i** Hinweis

- Das Gerät kann sich nicht mit der App verbinden, wenn Sie mehrmals ein falsches Passwort eingeben. Siehe *Gerät wiederherstellen*, um das Gerät zurückzusetzen, und verbinden Sie die App erneut.
- Das Gerät muss für die erste Verwendung aktiviert werden. Das Standardpasswort muss nach der Aktivierung geändert werden.

### 2.7 Firmware Status

#### 2.7.1 Firmware-Status prüfen

#### Schritte

- 1. Öffnen Sie das HIKMICRO Sight und verbinden Sie Ihr Gerät mit der App.
- 2. Prüfen Sie, ob eine Upgrade-Aufforderung im Geräteverwaltungsmenü angezeigt wird. Wird keine angezeigt, ist die Firmware auf dem neuesten Stand. Andernfalls ist die Firmware nicht die neueste Version.

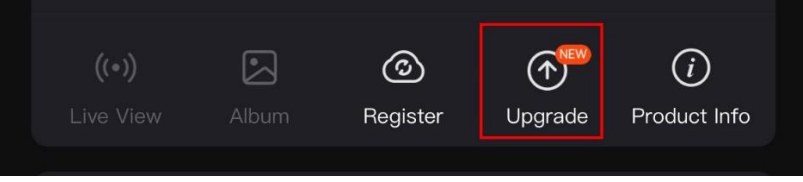

Abbildung 2-7 Firmware-Status prüfen

3. (Optional) Wenn die Firmware nicht die neueste Version ist, aktualisieren Sie das Gerät. Siehe *Gerät aktualisieren.* 

#### 2.7.2 Gerät aktualisieren

#### Gerät über HIKMICRO Sight aktualisieren

#### Schritte

1. Öffnen Sie die HIKMICRO Sight-App und verbinden Sie Ihr Gerät mit der App.

- 2. Tippen Sie auf die Upgrade-Aufforderung, um die Firmware-Upgrade-Schnittstelle aufzurufen.
- 3. Tippen Sie zum Starten der Aktualisierung auf Aktualisieren.

#### \_\_\_**i** Hinweis

Der Aktualisierungsvorgang kann aufgrund von App-Updates variieren. Bitte nehmen Sie die aktuelle App-Version als Referenz.

#### Gerät per PC aktualisieren

#### Bevor Sie beginnen

Bitte besorgen Sie sich zuerst das Aktualisierungspaket.

#### Schritte

- 1. Halten Sie 🛗 gedrückt, um das Menü aufzurufen.
- 2. Gehen Sie zu 🔐 Erweiterte Einstellungen und wählen Sie 🛬 Funktionseinstellungen aus.
- 3. Drücken Sie 💿 oder 🔎 ≜, um 📋 auszuwählen, und drücken Sie ∺, um das Konfigurationsmenü aufzurufen.
- 4. Drücken Sie 💿 oder 🔎 ±, um USB-Flash-Laufwerk auszuwählen.
- 5. Verbinden Sie das Gerät über das Kabel mit Ihrem PC.
- Öffnen Sie den erkannten Datenträger, kopieren Sie die Aktualisierungsdatei und fügen Sie sie dem Stammverzeichnis des Geräts hinzu.
- 7. Trennen Sie das Gerät von Ihrem PC.
- 8. Starten Sie das Gerät neu, und es wird automatisch aktualisiert. Der Aktualisierungsvorgang wird im Hauptmenü angezeigt.

## Achtung

Achten Sie darauf, dass das Gerät während der Übertragung des Aktualisierungspakets mit dem PC verbunden ist. Andernfalls kann es zu unnötigen Aktualisierungsfehlern, Schäden an der Firmware usw. kommen.

## 3 Bildeinstellungen

### 3.1 Dioptrien einstellen

Stellen Sie sicher, dass das Okular Ihr Auge abdeckt und richten Sie das Gerät auf das Ziel aus. Stellen Sie den Knopf zum Anpassen der Dioptrien ein, bis der OSD-Text oder das Bild scharf ist.

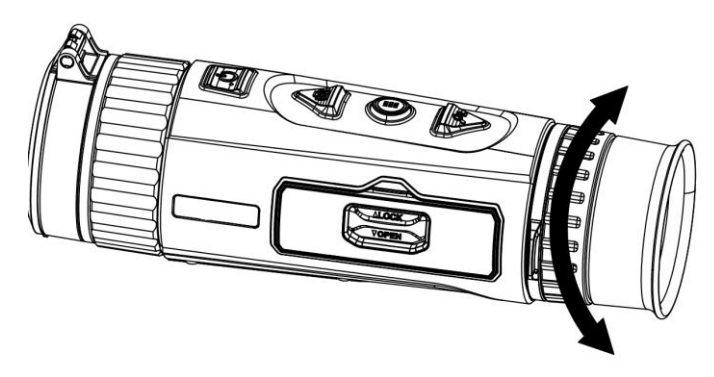

Abbildung 3-1 Dioptrien einstellen

```
i Hinweis
```

Berühren Sie beim Einstellen der Dioptrien NICHT die Objektivoberfläche, um eine Verschmutzung des Objektivs zu vermeiden.

### 3.2 Fokus einstellen

Drehen Sie den Fokusring leicht, um die Schärfe des Objektivs einzustellen.

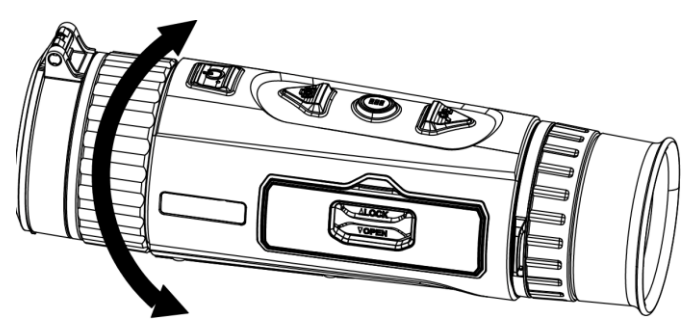

Abbildung 3-2 Fokus einstellen

### i Hinweis

 Berühren Sie bei der Scharfstellung nicht die Objektivoberfläche, um eine Verschmutzung des Objektivs zu vermeiden. • Diese Funktion variiert entsprechend den unterschiedlichen Kameramodellen.

### 3.3 Helligkeit einstellen

Sie können die Bildschirmhelligkeit über das Menü einstellen.

#### Schritte

- 1. Halten Sie 🛗 gedrückt, um das Menü aufzurufen.
- Drücken Sie is oder P<sup>™</sup> zur Auswahl von -<sup>™</sup> und drücken Sie zur Bestätigung.
- 3. Drücken Sie 💿 oder  $\mathcal{P}_{\pm}$ , um die Display-Helligkeit einzustellen.
- 4. Halten Sie 🛗 zum Speichern der Einstellungen und zum Verlassen gedrückt.

### 3.4 Kontrast einstellen

#### Schritte

- 1. Halten Sie 🛗 gedrückt, um das Menü aufzurufen.
- 3. Drücken Sie 💿 oder 🔎 🗄, um den Kontrast einzustellen.
- 4. Halten Sie 🚆 zum Speichern der Einstellungen und zum Verlassen gedrückt.

### 3.5 Farbtemperatur einstellen

#### Schritte

- 1. Halten Sie 🔡 gedrückt, um das Menü aufzurufen.
- 3. Drücken Sie zur Bestätigung 🚆 und zur Auswahl eines Farbtons 💿 oder 🔎 ±. Sie können zwischen **Warm** und **Kalt** wählen.
- 4. Halten Sie 🚆 zum Speichern und Verlassen gedrückt.

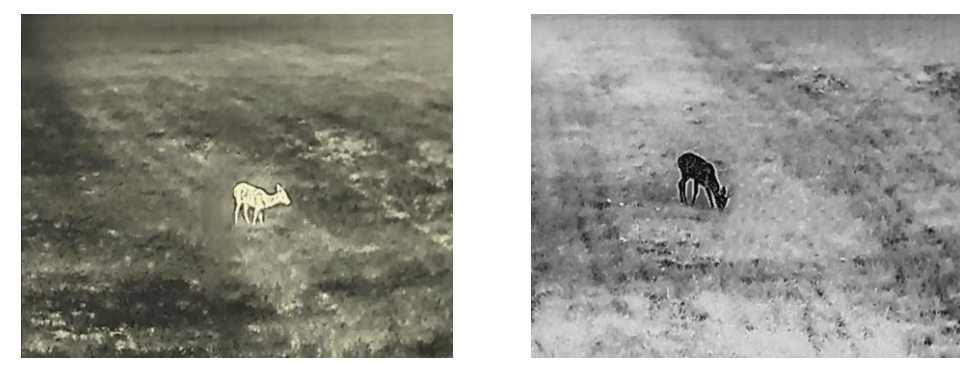

Warm

Kalt

Abbildung 3-3 Farbtemperatur einstellen

### 3.6 Schärfe einstellen

#### Schritte

- 1. Halten Sie 🔡 gedrückt, um das Menü aufzurufen.
- 3. Drücken Sie zur Bestätigung 🔡 und zur Einstellung der Schärfe 🙆 oder 🔎 🗄.
- 4. Halten Sie 🔡 zum Speichern und Verlassen gedrückt.

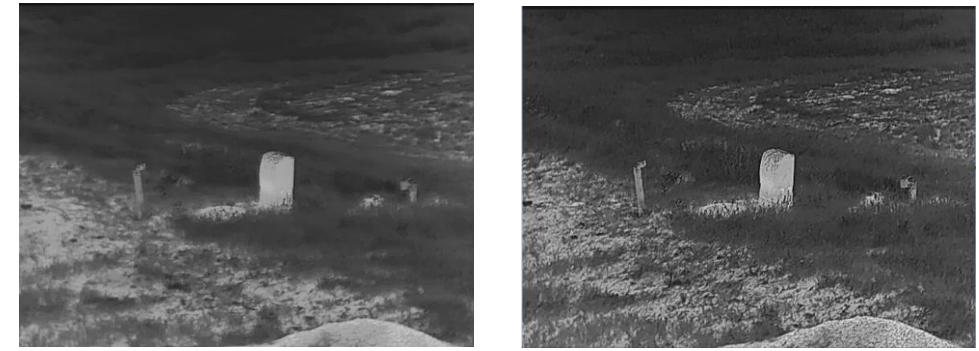

Abbildung 3-4 Vergleich der Schärfeeinstellung

### 3.7 Szene auswählen

Sie können eine geeignete Szene entsprechend der tatsächlich verwendeten Szene auswählen, um den Anzeigeeffekt zu verbessern.

#### Schritte

1. Halten Sie 🔡 gedrückt, um das Menü aufzurufen.

- 2. Gehen Sie zu  $\mathbb{R}$  Erweiterte Einstellungen und drücken Sie  $\overline{\mathbb{O}}$  oder  $\mathcal{P}_{+}^{\pm}$ , um  $\overline{\mathbb{Z}}$  auszuwählen.
- 3. Drücken Sie 🚆 um die Einstellungsoberfläche aufzurufen.
- 4. Drücken Sie 应 oder  $\mathcal{P}_{\pm}$ , um die Szene umzuschalten.
  - **Erkennung:** Erkennung bezieht sich auf den Erkennungsmodus und wird für die normale Szene empfohlen.
  - **Dschungel:** Dschungel bezieht sich auf den Dschungelmodus und wird in der Jagdumgebung empfohlen.
- 5. Halten Sie 🚆 zum Speichern der Einstellungen und zum Verlassen gedrückt.

### 3.8 Paletten einstellen

Sie können verschiedene Farbpaletten auswählen, um die gleiche Szene mit unterschiedlichen Effekten anzuzeigen. Drücken Sie 🚆 in der Live-Ansichtsoberfläche, um zwischen den Paletten zu wechseln.

#### Weißglühend

Der heiße Bereich ist in der Ansicht hell gefärbt. Je höher die Temperatur ist, desto heller ist die Farbe.

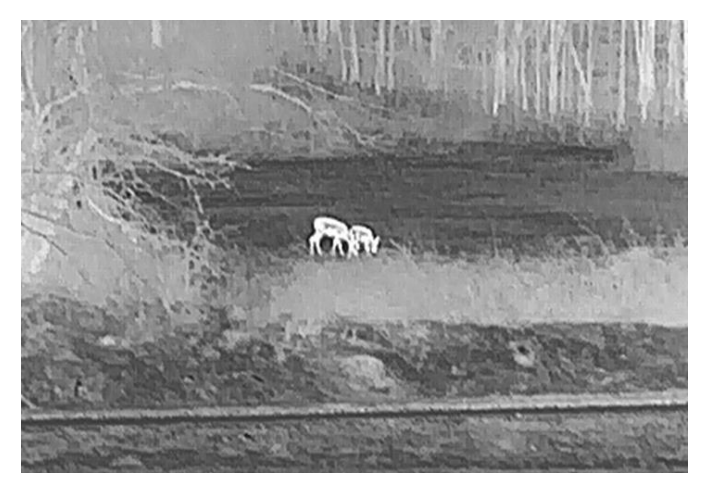

#### Schwarzglühend

Der heiße Bereich ist in der Ansicht dunkel gefärbt. Je höher die Temperatur ist, desto dunkler ist die Farbe.

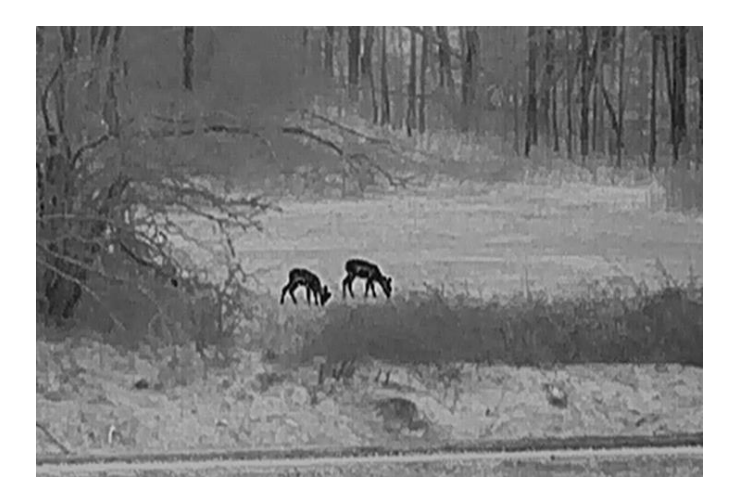

#### Rotglühend

Der heiße Bereich ist in der Ansicht rot gefärbt. Je höher die Temperatur ist, desto rotstichiger ist die Farbe.

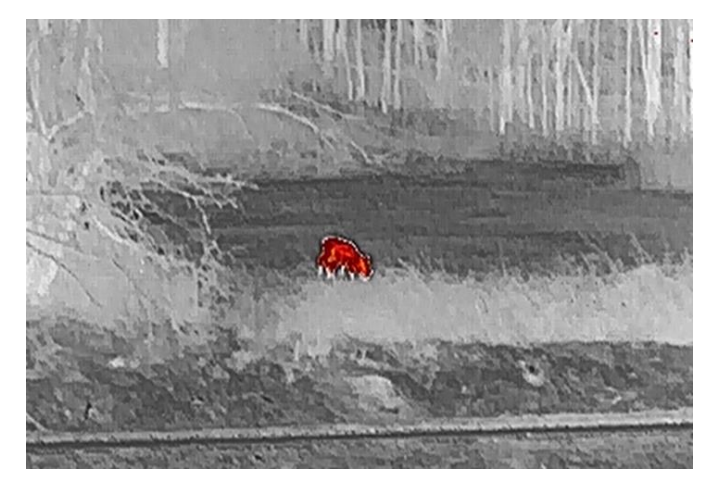

#### Fusion

Das Bild wird von hoher Temperatur zu niedriger Temperatur gehend von weiß, gelb, rot, rosa bis violett eingefärbt.

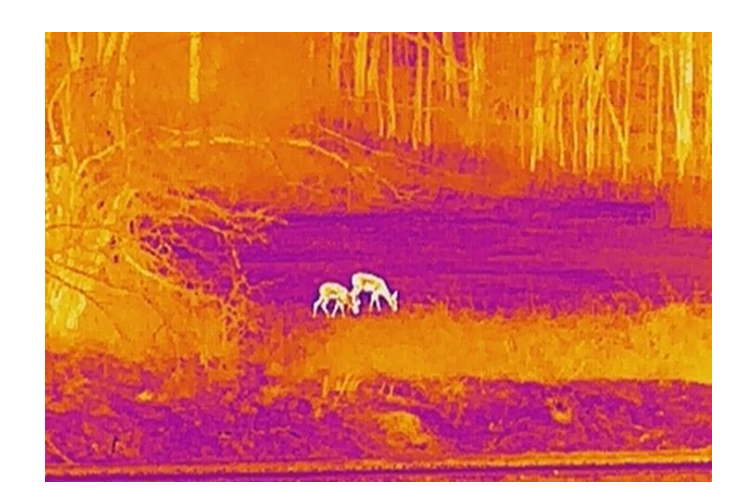

### 3.9 Bild-im-Bild-Modus einstellen

#### Schritte

- 1. Halten Sie 🔡 gedrückt, um das Menü aufzurufen.
- 2. Wählen Sie mit O oder  $\mathcal{P}_{\pm}$  die Option  $\square$ .
- 3. Drücken Sie 🚆 um den BiB-Modus zu aktivieren oder zu deaktivieren. Die Details werden oben in der Mitte der Ansicht angezeigt.
- 4. Halten Sie 🚆 gedrückt, um die Einstellungen zu speichern und den Vorgang zu beenden.

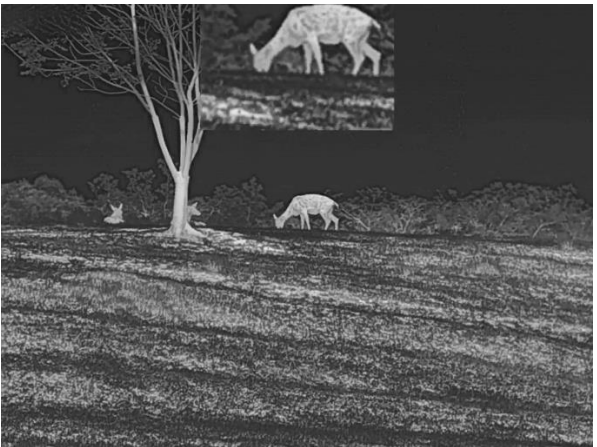

Abbildung 3-5 BiB-Modus einstellen

### Hinweis

Ist die BiB-Funktion aktiviert, wird nur die BiB-Ansicht vergrößert, wenn Sie den digitalen Zoomfaktor einstellen.

### 3.10 Digitalzoom einstellen

Mit dieser Funktion können Sie das Bild zoomen und herauszoomen. Drücken Sie in der Live-Ansichtsoberfläche  $\mathcal{P}_{\pm}$ , um die Live-Ansicht zwischen 1 ×, 2 ×, 4 × und 8 × umzuschalten.

**i** Hinweis

Wenn Sie den Digitalzoomfaktor umschalten, wird im linken Fenster die tatsächliche Vergrößerung angezeigt (tatsächliche Vergrößerung = optische Vergrößerung des Objektivs × digitaler Zoomfaktor). Beispiel: Die optische Vergrößerung des Objektivs ist 1,8× und der digitale Zoom 2×, die tatsächliche Vergrößerung ist 3,6×.

### 3.11 Flachfeldkorrektur

Diese Funktion kann Ungleichmäßigkeiten der Anzeige zu korrigieren.

#### Schritte

1. Halten Sie 🔡 gedrückt, um das Menü aufzurufen.

2. Gehen Sie zu 🔐 Erweiterte Einstellungen und wählen Sie 🛬 Funktionseinstellungen aus.

3. Drücken Sie 💿 oder  $\mathcal{P}_{\pm}$ , um 🔛 auszuwählen, und drücken Sie 🚟, um das Konfigurationsmenü aufzurufen.

4. Drücken Sie 💿 oder  $\mathcal{P}_{\pm}$ , um den FFC-Modus umzuschalten.

- Manuelle FFC (Flachfeldkorrektur): Halten Sie  $\mathcal{P}^{\pm}$  in der Live-Ansicht gedrückt, um die Ungleichmäßigkeit der Anzeige zu korrigieren.
- Auto FFC: Das Gerät führt beim Einschalten der Kamera FFC automatisch nach dem eingestellten Zeitplan aus.
- Extern: Decken Sie den Objektivdeckel ab und halten Sie dann  $\mathcal{P}^{\pm}$  in der Live-Ansicht gedrückt, um die Ungleichmäßigkeit der Anzeige zu korrigieren.
- 5. Halten Sie 🚆 gedrückt, um die Einstellungen zu speichern und den Vorgang zu beenden.

### **i** Hinweis

- Der Countdown beginnt, bevor das Gerät automatisch eine FFC durchführt.
- Sie hören ein Klicken und das Bild friert für eine Sekunde ein, wenn das Gerät FFC ausführt.

### 3.12 Defekte Pixel korrigieren

Das Gerät kann defekte Pixel auf dem Bildschirm korrigieren, die nicht wie erwartet funktionieren.

#### Schritte

- 1. Halten Sie 🚆 gedrückt, um das Menü aufzurufen.
- Gehen Sie zu Reweiterte Einstellungen und wählen Sie Funktionseinstellungen aus.
- 3. Drücken Sie 💿 oder 🔎 🖞, um 🔲 auszuwählen, und drücken Sie 🔡 um die DPC-Konfigurationsschnittstelle aufzurufen.
- 4. Drücken Sie 🚆 um die X- oder Y-Achse auszuwählen. Wenn Sie X-Achse wählen, bewegt sich der Cursor nach links und rechts; wenn Sie Y-Achse wählen, bewegt sich der Cursor auf und ab.
- 5. Drücken Sie i oder 𝒫⁺, um die Koordinaten einzustellen, bis der Cursor das defekte Pixel erreicht.
- 6. Drücken Sie zweimal 🛗 um das tote Pixel zu korrigieren.
- 7. Halten Sie 🚆 gedrückt, um die Einstellungen zu speichern und den Vorgang zu beenden.

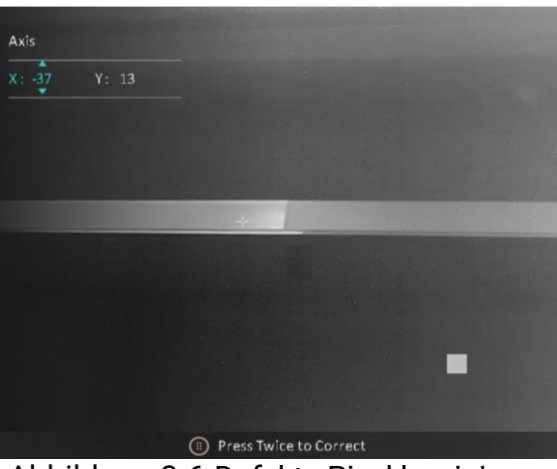

Abbildung 3-6 Defekte Pixel korrigieren

- **i** Hinweis
- Das ausgewählte fehlerhafte Pixel kann vergrößert und unten rechts im Menü angezeigt werden.

 Wenn das OSD im Display das defekte Pixel blockiert, bewegen Sie den Cursor zu dem defekten Pixel. Damit führt das Gerät automatisch eine Spiegelung durch.

## 4 Entfernung messen

Das Gerät kann den Abstand zwischen dem Ziel und der Beobachtungsposition messen.

#### Bevor Sie beginnen

Halten Sie beim Messen des Abstands die Hand und die Position unverändert. Andernfalls wird die Genauigkeit beeinflusst.

#### Schritte

- 1. Halten Sie 🛗 gedrückt, um das Menü aufzurufen.
- 2. Gehen Sie zu 🔡 Erweiterte Einstellungen und drücken Sie 应 oder

 $\mathscr{P}_{\underline{+}}$ , um 🥔 auszuwählen. Drücken Sie 🔡 um die

Einstellungsoberfläche aufzurufen.

- 3. Drücken Sie *P*<sup>≜</sup>, um das Einstellungsmenü anzuzeigen und ein Ziel festzulegen.
  - 1) Drücken Sie 💿 oder 🔎 um das Ziel als **Hirsch, Grauwolf, Braunbär** und **Benutzerdef.** auszuwählen und drücken Sie 🚆 zur Bestätigung.
  - 2) Drücken Sie 💿 oder 🔑, um die Zielhöhe einzustellen.

**i** Hinweis

Die verfügbare Höhe reicht von 0,1 m bis 9,0 m.

- 3) Halten Sie 🛗 gedrückt, um die Einstellungen zu speichern und zur Oberfläche für die Entfernungsmessung zurückzukehren.
- 5. Richten Sie die Mitte der unteren Markierung mit der Kante der unteren Zielscheibe aus und drücken Sie zur Bestätigung

#### Ergebnis

Oben rechts im Bild werden das Ergebnis der Entfernungsmessung und die Höhe des Ziels angezeigt.

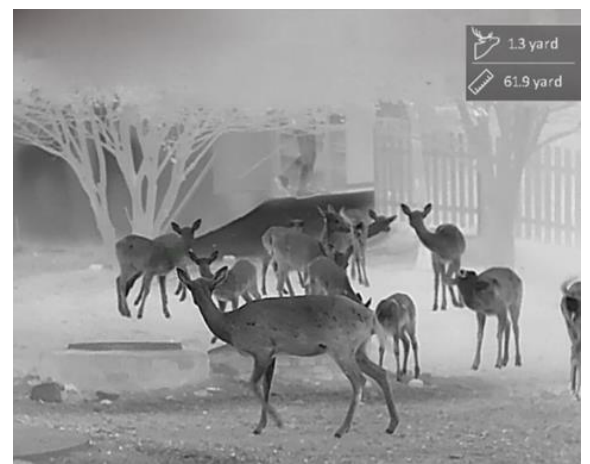

Abbildung 4-1 Messungsergebnis

## 5 Allgemeine Einstellungen

### 5.1 OSD einstellen

Diese Funktion kann OSD-Informationen in der Live-Ansicht anzeigen oder ausblenden.

#### Schritte

- 1. Halten Sie 🔡 gedrückt, um das Menü aufzurufen.
- 2. Gehen Sie zu 🔐 Erweiterte Einstellungen und wählen Sie 🛬 Funktionseinstellungen aus.
- 3. Drücken Sie 🙆 oder 🔎 ±, um [S] auszuwählen, und drücken Sie zum 🛱 Aufrufen des OSD-Einstellungsmenüs.
- Drücken Sie i oder P<sup>±</sup>, um Uhrzeit, Datum, oder OSD auszuwählen, und drücken Sie i, um die ausgewählten OSD-Informationen zu aktivieren oder zu deaktivieren.
- 5. Halten Sie 🔡 zum Speichern und Verlassen gedrückt.

**i** Hinweis

Wenn Sie **OSD** deaktivieren, werden in der Live-Ansicht keine OSD-Informationen angezeigt.

### 5.2 Markenlogo festlegen

Sie können in der Live-Ansichtsoberfläche Snapshots, Videos und das Markenlogo hinzufügen.

#### Schritte

- 1. Halten Sie 🛗 gedrückt, um das Menü aufzurufen.
- 2. Gehen Sie zu 🔐 Erweiterte Einstellungen und wählen Sie 🛬 Funktionseinstellungen aus.
- 3. Wählen Sie mit 🙆 oder  $\mathcal{P}_{\mathbb{T}}$  die Option  $\underline{\mathbb{A}}$ .
- 4. Drücken Sie 🛗 um **Markenlogo** zu aktivieren.
- 5. Halten Sie 🚆 gedrückt, um die Einstellungen zu speichern und den Vorgang zu beenden.

#### Ergebnis

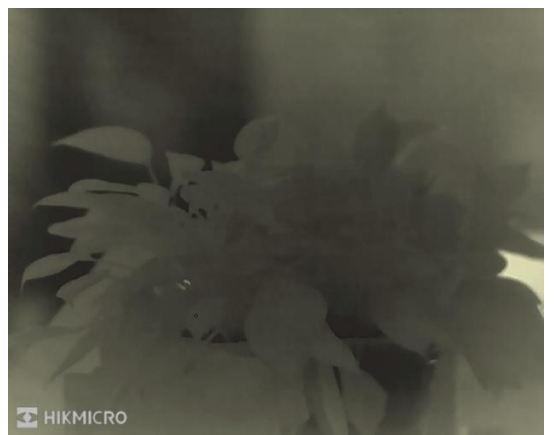

Das Markenlogo wird unten links auf dem Bild angezeigt.

Abbildung 5-1 Anzeige des Markenlogos

### 5.3 Einbrennschutz

Vermeiden Sie direkte Sonneneinstrahlung und aktivieren Sie die Funktion zur Vermeidung von Verbrennungen, um das Risiko einer Beschädigung des Sensors durch Hitze zu verringern.

#### Schritte

- 1. Halten Sie 🔡 gedrückt, um das Menü aufzurufen.
- 2. Gehen Sie zu 🔐 Erweiterte Einstellungen und wählen Sie 🛬 Funktionseinstellungen aus.
- 3. Wählen Sie mit 💿 oder  $\mathcal{P}_{\mathbb{T}}^{\pm}$  die Option 🕚 .
- 4. Drücken Sie 🔠, um die Funktion zu aktivieren oder zu deaktivieren.
- 5. Halten Sie 🚆 zum Speichern der Einstellungen und zum Verlassen gedrückt.

#### Hinweis

Wenn die Einbrennschutzfunktion deaktiviert ist, muss die Abschirmung geöffnet werden, wenn sie sich schließt.

### 5.4 Erfassen und Video

#### 5.4.1 Bild erfassen

Drücken Sie in der Live-Ansicht auf 🙆, um ein Bild aufzunehmen.

#### Hinweis

- Wenn die Aufnahme erfolgreich war, wird das Foto 1 Sekunde lang eingefroren und auf dem Display wird eine Eingabeaufforderung angezeigt.
- Informationen zum Exportieren von Bildern finden Sie unter *Dateien* exportieren.

#### 5.4.2 Audio einstellen

Wenn Sie die Audiofunktion aktivieren, wird der Ton mit dem Video aufgezeichnet. Falls das Video zu laut ist, können Sie diese Funktion ausschalten.

#### Schritte

- 1. Halten Sie 🔡 gedrückt, um das Menü aufzurufen.
- 3. Drücken Sie 🚆 um diese Funktion zu de-/aktivieren.
- 4. Halten Sie 🔡 zum Speichern der Einstellungen und zum Verlassen gedrückt.

#### 5.4.3 Video aufnehmen

#### Schritte

1. Halten Sie in der Live-Ansichtsoberfläche 应 gedrückt, um die Aufnahme zu starten.

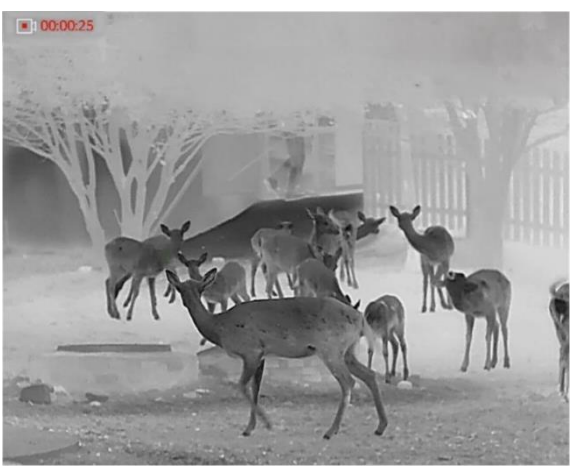

Abbildung 5-2 Aufnahme beginnen

Im Bild werden links oben die Informationen über die Aufzeichnungsdauer angezeigt.

2. Halten Sie 💿 erneut gedrückt, um die Aufzeichnung zu beenden.

### 5.5 Stelle mit höchster Temperatur verfolgen

Das Gerät kann die Stelle mit der höchsten Temperatur in einer Szene erkennen und sie auf dem Display markieren.

#### Schritte

- 1. Halten Sie 🔡 gedrückt, um das Menü aufzurufen.
- 2. Gehen Sie zu 🔡 Erweiterte Einstellungen und drücken Sie 应 oder

₽±, um i auszuwählen.

3. Drücken Sie 🛗 um die Stelle der höchsten Temperatur zu markieren.

#### Ergebnis

Wenn die Funktion aktiviert ist, zeigt ÷ die Stelle mit der höchsten Temperatur an. Wenn sich die Szene ändert, bewegt sich ÷.

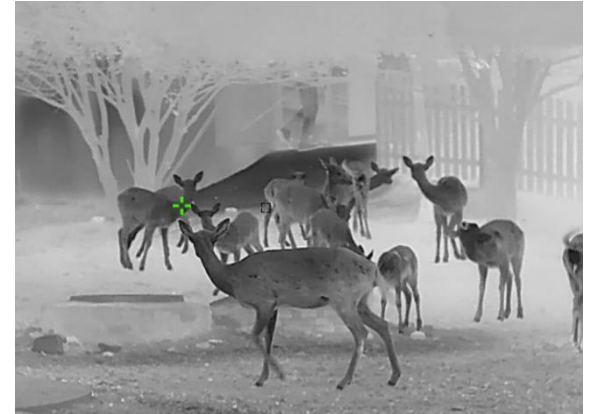

Abbildung 5-3 Stelle mit höchster Temperatur verfolgen

### 5.6 Dateien exportieren

#### 5.6.1 Dateien über HIKMICRO Sight exportieren

Sie können über HIKMICRO Sight auf Gerätealben zugreifen und Dateien auf Ihr Handy exportieren.

#### Bevor Sie beginnen

Installieren Sie HIKMICRO Sight auf Ihrem Handy.

Schritte

- 1. Öffnen Sie HIKMICRO Sight und verbinden Sie Ihr Gerät mit der App. Siehe *App-Verbindung*.
- 2. Tippen Sie auf Medien, um auf Gerätealben zuzugreifen.

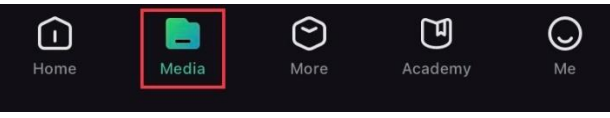

Abbildung 5-4 Zugriff auf Gerätealben

- 3. Tippen Sie auf Lokal oder Gerät, um die Fotos und Videos anzuzeigen.
  - Lokal: Sie können die in der App aufgenommenen Dateien anzeigen.
  - Gerät: Sie können sich die Dateien des aktuellen Geräts anzeigen.

### **i** Hinweis

Die Fotos oder Videos werden möglicherweise nicht in **Gerät** angezeigt. Wischen Sie nach unten, um die Seite zu aktualisieren.

4. Wählen Sie durch Antippen eine Datei aus und tippen Sie auf **Herunterladen**, um die Datei in Ihre lokalen Handyalben zu exportieren.

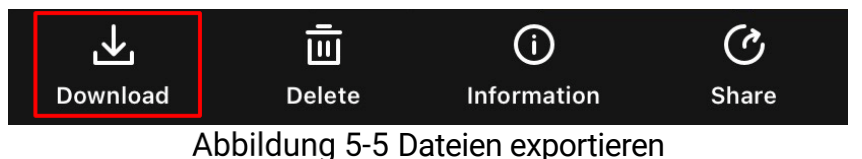

### **i** Hinweis

- Gehen Sie in der App zu Ich -> Über -> Benutzerhandbuch, um weitere Informationen zur Bedienung zu erhalten.
- Sie können auch auf die Gerätealben zugreifen, indem Sie in der Live-Ansicht unten links auf das Symbol tippen.
- Der Export kann aufgrund von App-Updates variieren. Bitte nehmen Sie die aktuelle App-Version als Referenz.

#### 5.6.2 Dateien über PC exportieren

Mit dieser Funktion können Sie aufgezeichnete Videos und aufgenommene Fotos exportieren.

#### Bevor Sie beginnen

Stellen Sie sicher, dass das Gerät eingeschaltet ist, wenn Sie das Kabel anschließen.

#### Schritte

1. Halten Sie 🛗 gedrückt, um das Menü aufzurufen.

- 2. Gehen Sie zu 🕆 Erweiterte Einstellungen und wählen Sie 🛬 Funktionseinstellungen aus.
- 3. Drücken Sie i oder , um i auszuwählen, und drücken Sie . um das Konfigurationsmenü aufzurufen.
- 4. Drücken Sie 💿 oder 🔎 🗄, um USB-Flash-Laufwerk auszuwählen.
- 5. Verbinden Sie Gerät und PC über das Kabel.

#### **i** Hinweis

Stellen Sie sicher, dass das Gerät eingeschaltet ist, wenn Sie das Kabel anschließen.

- 6. Öffnen Sie die Computer-Festplatte und wählen Sie das Speichermedium des Geräts. Gehen Sie zum DCIM-Ordner und suchen Sie den Ordner, der nach Jahr und Monat der Aufnahme benannt ist. Wenn Sie z. B. im November 2023 ein Bild oder ein Video aufnehmen, finden Sie das Bild oder Video in DCIM -> 202311.
- 7. Wählen Sie die Dateien aus und kopieren Sie sie auf den PC.
- 8. Trennen Sie das Gerät von Ihrem PC.

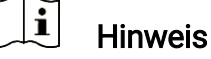

- Das Gerät zeigt Fotos an, wenn Sie es an den PC anschließen. Funktionen wie Foto- oder Videoaufnahme und Hotspot sind jedoch deaktiviert.
- Wenn Sie das Gerät zum ersten Mal an den PC anschließen, wird das Treiberprogramm automatisch installiert.

## 6 Systemeinstellungen

### 6.1 Datum anpassen

#### Schritte

- 1. Halten Sie 🔡 gedrückt, um das Menü aufzurufen.
- 2. Gehen Sie zu 🔐 Erweiterte Einstellungen und wählen Sie 💿 Allgemeine Einstellungen aus.
- 3. Drücken Sie 💿 oder 🔎 ≜, um 📄 auszuwählen, und drücken Sie ∺, um das Konfigurationsmenü aufzurufen.
- 4. Drücken Sie 🚆 um das Jahr, den Monat oder den Tag, das bzw. der synchronisiert werden soll, zu wählen, und drücken Sie 💿 oder 🔎 🛧, um den Wert zu ändern.
- 5. Halten Sie 🚆 zum Speichern der Einstellungen und zum Verlassen gedrückt.

### 6.2 Zeit synchronisieren

#### Schritt

- 1. Halten Sie 🛗 gedrückt, um das Menü aufzurufen.
- 2. Gehen Sie zu 🔐 Erweiterte Einstellungen und wählen Sie 💿 Allgemeine Einstellungen aus.
- Drücken Sie is oder P<sup>±</sup>, um das Zeitformat umzuschalten. Sie können zwischen 24-Stunden- und 12-Stunden-Anzeige wählen. Wenn Sie das 12-Stunden-Format auswählen, drücken Sie in und dann is oder P<sup>±</sup>, um AM oder PM auszuwählen.
- 5. Drücken Sie 🛗 um die Stunde oder Minute auszuwählen, und drücken Sie 💿 oder 🔎 🗄, um den Wert zu ändern.
- 6. Halten Sie 🚆 zum Speichern der Einstellungen und zum Verlassen gedrückt.

### 6.3 Sprache einstellen

Mit dieser Funktion können Sie die Gerätesprache auswählen.

#### Schritte

- 1. Halten Sie 🔡 gedrückt, um das Menü aufzurufen.
- 2. Gehen Sie zu 🔐 Erweiterte Einstellungen und wählen Sie 💿 Allgemeine Einstellungen aus.
- Drücken Sie is oder P<sup>±</sup>, um is auszuwählen, und drücken Sie in um das Konfigurationsmenü aufzurufen.
- Drücken Sie i oder 𝒫 t zur Auswahl der gewünschten Sprache. Drücken Sie zum Bestätigen .
- 5. Halten Sie 🚆 zum Speichern der Einstellungen und zum Verlassen gedrückt.

### 6.4 Einheit einstellen

Sie können die Einheit für die Entfernungsmessung umschalten.

#### Schritte

- 1. Halten Sie 🔡 gedrückt, um das Menü aufzurufen.
- 2. Gehen Sie zu 🔐 Erweiterte Einstellungen und wählen Sie 💿 Allgemeine Einstellungen aus.
- 3. Drücken Sie 💿 oder 🔎 🗄, um 💥 auszuwählen, und drücken Sie 🔡 um das Konfigurationsmenü aufzurufen.
- 4. Drücken Sie 🙆 oder  $\mathcal{P}_{\pm}$ , um die gewünschte Einheit zu wählen.
- 5. Halten Sie 🚆 zum Speichern der Einstellungen und zum Verlassen gedrückt.

### 6.5 CVBS-Ausgang

Der CVBS-Ausgang dient zum Debuggen des Geräts. Einzelheiten können Sie auch dem Gerätebild auf dem Bildschirm oder dem Display des tragbaren Geräts entnehmen.

#### Bevor Sie beginnen

Schließen Sie das Gerät und das Anzeigegerät über ein Typ-C-zu-CVBS-Kabel an.

#### Schritte

- 1. Halten Sie 🔡 gedrückt, um das Menü aufzurufen.
- 2. Gehen Sie zu 🔐 Erweiterte Einstellungen und wählen Sie 🛬 Funktionseinstellungen aus.
- 3. Wählen Sie mit 💿 oder  $\mathcal{P}_{\pm}$  die Option 📋 .
- 4. Drücken Sie 🛗, um die Konfigurationsschnittstelle aufzurufen.
- 5. Drücken Sie io oder 𝒫 to oder wählen Sie Analog, um die CVBS-Ausgabe einzuschalten.
- 6. Halten Sie 🚆 zum Speichern der Einstellungen und zum Verlassen gedrückt.

#### Hinweis

Das CVBS-Kabel ist nicht im Lieferumfang enthalten. Erwerben Sie es bitte separat.

### 6.6 Gerätedaten anzeigen

#### Schritte

- 1. Halten Sie 🛗 gedrückt, um das Menü aufzurufen.
- 2. Gehen Sie zu 🔐 Erweiterte Einstellungen und wählen Sie 📀 Allgemeine Einstellungen aus.
- Drücken Sie in oder P zur Auswahl von i und drücken Sie zur Bestätigung. Es werden Gerätedaten wie Version und Seriennummer angezeigt.
- 4. Halten Sie 🚆 zum Speichern der Einstellungen und zum Verlassen gedrückt.

### 6.7 Gerät wiederherstellen

#### Schritte

- 1. Halten Sie 🛗 gedrückt, um das Menü aufzurufen.
- 2. Gehen Sie zu 🔐 Erweiterte Einstellungen und wählen Sie 💿 Allgemeine Einstellungen aus.

3. Wählen Sie mit 💿 oder 🔎 t die Option 🕤 . Drücken Sie 🚆 um das Gerät gemäß der Aufforderung auf die Standardeinstellungen zurückzusetzen.

## 7 Häufig gestellte Fragen

### 7.1 Warum ist der Bildschirm ausgeschaltet?

Prüfen Sie, ob der Geräte-Akku entladen ist. Prüfen Sie den Bildschirm, nachdem Sie das Gerät 5 Minuten lang aufgeladen haben.

# 7.2 Das Bild ist nicht scharf, wie kann es eingestellt werden?

Stellen Sie den Dioptrieneinstellring oder den Fokusring ein, bis das Bild klar ist. Siehe *Dioptrien einstellen* oder *Fokus einstellen*.

### 7.3 Aufnahme oder Aufzeichnung schlägt fehl. Welches Problem liegt vor?

Überprüfen Sie die folgenden Punkte.

- Prüfen Sie, ob das Gerät mit Ihrem PC verbunden ist. In diesem Zustand ist das Aufnehmen oder Aufzeichnen deaktiviert.
- Prüfen Sie, ob der Speicherplatz erschöpft ist.
- Prüfen Sie, ob das Gerät einen niedrigen Akkustand hat.

### 7.4 Warum erkennt der PC das Gerät nicht?

Überprüfen Sie die folgenden Punkte.

- Prüfen Sie, ob das Gerät über das mitgelieferte USB-Kabel mit Ihrem PC verbunden ist.
- Stellen Sie bei Verwendung anderer USB-Kabel sicher, dass die Kabellänge 1 m nicht überschreitet.
- Prüfen Sie, ob der USB-Verbindungsmodus des Geräts auf **USB-Flash-**Laufwerk eingestellt wurde.

## **Rechtliche Informationen**

© Hangzhou Microimage Software Co., Ltd. Alle Rechte vorbehalten.

#### Hinweise zu dieser Bedienungsanleitung

Die Bedienungsanleitung enthält Anleitungen zur Verwendung und Verwaltung des Produkts. Bilder, Diagramme, Abbildungen und alle sonstigen Informationen dienen nur der Beschreibung und Erklärung. Die Änderung der in der Bedienungsanleitung enthaltenen Informationen ist aufgrund von Firmware-Aktualisierungen oder aus anderen Gründen vorbehalten. Die neueste Version dieses Handbuchs finden Sie auf der HIKMICRO-Website (www.hikmicrotech.com/).

Bitte verwenden Sie diese Bedienungsanleitung unter Anleitung und Unterstützung von Fachleuten, die für den Support des Produkts geschult sind.

#### Marken

**HIKMICRO** und andere Marken und Logos von HIKMICRO sind Eigentum von HIKMICRO in verschiedenen Gerichtsbarkeiten.

Andere hier erwähnte Marken und Logos sind Eigentum ihrer jeweiligen Inhaber.

#### HAFTUNGSAUSSCHLUSS

DIESE BEDIENUNGSANLEITUNG UND DAS BESCHRIEBENE PRODUKT MIT SEINER HARDWARE, SOFTWARE UND FIRMWARE WERDEN, SOWEIT GESETZLICH ZULÄSSIG, IN DER "VORLIEGENDEN FORM" UND MIT "ALLEN FEHLERN UND IRRTÜMERN" BEREITGESTELLT. HIKMICRO GIBT KEINE GARANTIEN. WEDER AUSDRÜCKLICH NOCH STILLSCHWEIGEND. EINSCHLIEßLICH, ABER OHNE DARAUF BESCHRÄNKT ZU SEIN, MARKTGÄNGIGKEIT, ZUFRIEDENSTELLENDE QUALITÄT ODER EIGNUNG FÜR EINEN BESTIMMTEN ZWECK. DIE NUTZUNG DES PRODUKTS DURCH SIE ERFOLGT AUF IHRE EIGENE GEFAHR. IN KEINEM FALL IST HIKMICRO IHNEN GEGENÜBER HAFTBAR FÜR BESONDERE, ZUFÄLLIGE, DIREKTE ODER INDIREKTE SCHÄDEN, EINSCHLIEßLICH, ABER OHNE DARAUF BESCHRÄNKT ZU SEIN, VERLUST VON GESCHÄFTSGEWINNEN, GESCHÄFTSUNTERBRECHUNG, DATENVERLUST, SYSTEMBESCHÄDIGUNG, VERLUST VON DOKUMENTATIONEN, SEI ES AUFGRUND VON VERTRAGSBRUCH. UNERLAUBTER HANDLUNG (EINSCHLIEßLICH FAHRLÄSSIGKEIT), PRODUKTHAFTUNG ODER ANDERWEITIG, IN VERBINDUNG MIT DER VERWENDUNG DIESES PRODUKTS, SELBST WENN HIKMICRO ÜBER DIE MÖGLICHKEIT DERARTIGER SCHÄDEN ODER VERLUSTE INFORMIERT WAR.

SIE ERKENNEN AN, DASS DIE NATUR DES INTERNETS DAMIT VERBUNDENE SICHERHEITSRISIKEN BEINHALTET. HIKMICRO ÜBERNIMMT KEINE VERANTWORTUNG FÜR ANORMALEN BETRIEB, DATENVERLUST ODER ANDERE SCHÄDEN, DIE SICH AUS CYBERANGRIFFEN, HACKERANGRIFFEN, VIRUSINFEKTION ODER ANDEREN SICHERHEITSRISIKEN IM INTERNET ERGEBEN. HIKMICRO WIRD JEDOCH BEI BEDARF ZEITNAH TECHNISCHEN SUPPORT LEISTEN.

SIE STIMMEN ZU, DIESES PRODUKT IN ÜBEREINSTIMMUNG MIT ALLEN GELTENDEN GESETZEN ZU VERWENDEN. UND SIE SIND ALLEIN DAFÜR VERANTWORTLICH, DASS IHRE VERWENDUNG GEGEN KEINE GELTENDEN GESETZE VERSTÖßT. INSBESONDERE SIND SIE DAFÜR VERANTWORTLICH, DIESES PRODUKT SO ZU VERWENDEN, DASS DIE RECHTE DRITTER NICHT VERLETZT WERDEN, EINSCHLIESSLICH, ABER NICHT BESCHRÄNKT AUF VERÖFFENTLICHUNGSRECHTE, DIE RECHTE AN GEISTIGEM EIGENTUM ODER DEN DATENSCHUTZ UND ANDERE PERSÖNLICHKEITSRECHTE. DIESES PRODUKT DARF NICHT FÜR DIE ILLEGALE JAGD AUF TIERE, DIE VERLETZUNG DER PRIVATSPHÄRE ODER FÜR EINEN ANDEREN ZWECK VERWENDET WERDEN. DER ILLEGAL ODER DEM ÖFFENTLICHEN INTERESSE ABTRÄGLICH IST. SIE DÜRFEN DIESES PRODUKT NICHT FÜR VERBOTENE ENDANWENDUNGEN VERWENDEN. EINSCHLIESSLICH DER ENTWICKLUNG ODER HERSTELLUNG VON MASSENVERNICHTUNGSWAFFEN, DER ENTWICKLUNG ODER HERSTELLUNG CHEMISCHER ODER BIOLOGISCHER WAFFEN, JEGLICHER AKTIVITÄTEN IM ZUSAMMENHANG MIT EINEM NUKLEAREN SPRENGKÖRPER ODER UNSICHEREN NUKLEAREN BRENNSTOFFKREISLAUF BZW. ZUR UNTERSTÜTZUNG VON MENSCHENRECHTSVERLETZUNGEN.

IM FALL VON WIDERSPRÜCHEN ZWISCHEN DIESER BEDIENUNGSANLEITUNG UND GELTENDEM RECHT IST LETZTERES MASSGEBLICH.

## **Behördliche Informationen**

Diese Bestimmungen gelten nur für Produkte, die das entsprechende Zeichen oder die entsprechenden Informationen tragen.

#### EU-Konformitätserklärung

|             | Intercontraining                                                                                                    |
|-------------|----------------------------------------------------------------------------------------------------|
| (6          | Dieses Produkt und – gegebenenfalls – das mitgelieferte<br>Zubehör tragen das "CE"-Kennzeichen und entsprechen<br>daher den geltenden harmonisierten europäischen Normen,<br>die in der Richtlinie 2014/30/EU (EMV), der Richtlinie<br>2014/35/EU (NSR), der Richtlinie 2011/65/EU (RoHS) und<br>der Richtlinie 2014/53/EU (RED) aufgeführt sind.<br>Hiermit erklärt Hangzhou Microimage Software Co., Ltd.,<br>dass dieses Gerät (siehe Etikett) mit der Richtlinie<br>2014/53/EU übereinstimmt. |
|             | Der vollständige Text der EU-Konformitätserklärung ist                                                                                                    |
|             | unter folgender Internetadresse abrufbar:                                                                                                    |
|             | nitps.//www.nikmicrotecn.com/de/support/download-<br>center/declaration-of-conformity/                                                                                                    |
|             | Frequenzbänder und Leistung (für CE)                                                                                                    |
|             | Die für das folgende Funkgerät geltenden Frequenzbänder                                                                                                    |
|             | und die nominalen Grenzwerte für die Sendeleistung                                                                                                    |
|             | (gestrahlt und/oder leitungsgeführt) sind wie folgt:                                                                                                    |
|             | WLAN 2,4 GHz (2,4 GHz bis 2,4835 GHz), 20 dBm                                                                                                    |
|             | verwenden Sie bei einem Gerat onne mitgeliefertes Netztell<br>nur ein Netzteil von einem zugelassenen Hersteller                                                                                                    |
|             | Detaillierte Angaben zum Strombedarf finden Sie in der                                                                                                    |
|             | Produktspezifikation.                                                                                                    |
|             | Verwenden Sie bei einem Gerät ohne mitgelieferte Batterien                                                                                                    |
|             | nur Batterien/Akkus von einem zugelassenen Hersteller.                                                                                                    |
|             | Detaillierte Angaben zu den Batterie-/Akku-Anforderungen<br>finden Sie in der Produktenezifikation                                                                                                    |
|             | Richtlinie 2012/19/FLI (WEFE-Richtlinie): Produkte die mit                                                                                                    |
|             | diesem Symbol gekennzeichnet sind, dürfen innerhalb der                                                                                                    |
| X           | Europäischen Union nicht mit dem Hausmüll entsorgt                                                                                                    |
| <b>/_</b> & | werden. Für korrektes Recycling geben Sie dieses Produkt                                                                                                    |
|             | an Ihren ortlichen Fachhandler zuruck oder entsorgen Sie                                                                                                    |
|             | finden Sie unter: www.recyclethis.info                                                                                                    |
|             | Verordnung (EU) 2023/1542 (Batterieverordnung): Dieses                                                                                                    |
| ( (         | Produkt enthält einen Akku und ist konform mit der                                                                                                    |
|             | Verordnung (EU) 2023/1542. Der Akku darf in der                                                                                                    |
| _           | Europäischen Union nicht als unsortierter kommunaler                                                                                                    |
|             |                                                                                                    |

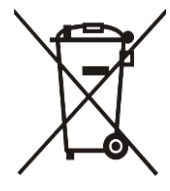

Abfall entsorgt werden. Siehe Produktdokumentation für spezifische Hinweise zu Akkus oder Batterien. Der Akku ist mit diesem Symbol gekennzeichnet, das auch Buchstaben enthalten kann, die auf Cadmium (Cd) oder Blei (Pb) hinweisen. Für korrektes Recycling geben Sie die Akkus/Batterien an Ihren örtlichen Fachhändler zurück oder entsorgen Sie sie an einer der Sammelstellen. Weitere Informationen finden Sie unter: www.recyclethis.info.

#### INFORMATIONEN FÜR PRIVATE HAUSHALTE

1. Getrennte Erfassung von Altgeräten:

Elektro- und Elektronikgeräte, die zu Abfall geworden sind, werden als Altgeräte bezeichnet. Besitzer von Altgeräten haben diese einer vom unsortierten Siedlungsabfall getrennten Erfassung zuzuführen. Altgeräte gehören insbesondere nicht in den Hausmüll, sondern in spezielle Sammel- und Rückgabesysteme.

#### 2. Batterien und Akkus sowie Lampen:

Besitzer von Altgeräten haben Altbatterien und Altakkumulatoren, die nicht vom Altgerät umschlossen sind, die zerstörungsfrei aus dem Altgerät entnommen werden können, im Regelfall vor der Abgabe an einer Erfassungsstelle vom Altgerät zu trennen. Dies gilt nicht, soweit Altgeräte einer Vorbereitung zur Wiederverwendung unter Beteiligung eines öffentlich-rechtlichen Entsorgungsträgers zugeführt werden. **3. Möglichkeiten der Rückgabe von Altgeräten:** 

Besitzer von Altgeräten aus privaten Haushalten können diese bei den Sammelstellen der öffentlich-rechtlichen Entsorgungsträger oder bei den von Herstellern oder Vertreibern im Sinne des ElektroG eingerichteten Rücknahmestellen unentgeltlich abgeben. Rücknahmepflichtig sind Geschäfte mit einer Verkaufsfläche von mindestens 400 m<sup>2</sup> für Elektround Elektronikgeräte sowie diejenigen Lebensmittelgeschäfte mit einer Gesamtverkaufsfläche von mindestens 800 m², die mehrmals pro Jahr oder dauerhaft Elektro- und Elektronikgeräte anbieten und auf dem Markt bereitstellen. Dies gilt auch bei Vertrieb unter Verwendung von Fernkommunikationsmitteln, wenn die Lager- und Versandflächen für Elektro- und Elektronikgeräte mindestens 400 m<sup>2</sup> betragen oder die gesamten Lager- und Versandflächen mindestens 800 m<sup>2</sup> betragen. Vertreiber haben die Rücknahme grundsätzlich durch geeignete Rückgabemöglichkeiten in zumutbarer Entfernung zum jeweiligen Endnutzer zu gewährleisten. Die Möglichkeit der unentgeltlichen Rückgabe eines Altgerätes besteht bei rücknahmepflichtigen Vertreibern unter anderem dann, wenn ein neues gleichartiges Gerät, das im Wesentlichen die gleichen Funktionen erfüllt, an einen Endnutzer abgegeben wird. 4. Datenschutz-Hinweis:

Altgeräte enthalten häufig sensible personenbezogene Daten. Dies gilt insbesondere für Geräte der Informations- und Telekommunikationstechnik wie Computer und Smartphones. Bitte beachten Sie in Ihrem eigenen Interesse, dass für die Löschung der Daten auf den zu entsorgenden Altgeräten jeder Endnutzer selbst verantwortlich ist.

5. Bedeutung des Symbols "durchgestrichene Mülltonne":

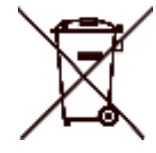

Das auf Elektro- und Elektronikgeräten regelmäßig abgebildete Symbol einer durchgestrichenen Mülltonne weist darauf hin, dass das jeweilige Gerät am Ende seiner Lebensdauer getrennt vom unsortierten Siedlungsabfall zu erfassen ist.

## Symbol-Konventionen

Die in diesem Dokument verwendeten Symbole sind wie folgt definiert.

| Symbol  | Beschreibung                                                                                                    |
|---------|----------------------------------------------------------------------------------------------------|
| Hinweis | Liefert zusätzliche Informationen zur Betonung oder<br>Ergänzung wichtiger Punkte im Text.                                                                                                    |
| Achtung | Weist auf eine potenziell gefährliche Situation hin, die,<br>wenn sie nicht vermieden wird, zu Schäden am Gerät,<br>Datenverlust, Leistungsminderung oder unerwarteten<br>Ergebnissen führen kann. |
| Gefahr  | Weist auf eine Gefahr mit hohem Risiko hin, die, wenn sie<br>nicht vermieden wird, zu Tod oder schwerer Verletzung<br>führen kann.                                                                 |

### Sicherheitshinweis

Diese Anleitungen sollen gewährleisten, dass Sie das Produkt korrekt verwenden, um Gefahren oder Sachschäden zu vermeiden. Bitte lesen Sie alle Sicherheitshinweise sorgfältig durch, bevor Sie das Gerät in Betrieb nehmen.

#### Transportwesen

- Bewahren Sie das Gerät beim Transport in der ursprünglichen oder einer vergleichbaren Verpackung auf.
- Bewahren Sie das gesamte Verpackungsmaterial nach dem Auspacken für zukünftigen Gebrauch auf. Im Falle eines Fehlers müssen Sie das Gerät in der Originalverpackung an das Werk zurücksenden. Beim Transport ohne Originalverpackung kann das Gerät beschädigt werden und wir übernehmen keine Verantwortung.
- Lassen Sie das Produkt nicht fallen und vermeiden Sie heftige Stöße. Halten Sie das Gerät von magnetischen Störungen fern.

#### Stromversorgung

- Wenn im Lieferumfang des Geräts ein Netzteil enthalten ist, verwenden Sie nur das mitgelieferte Netzteil. Wenn kein Netzteil mitgeliefert wird, stellen Sie sicher, dass das Netzteil oder eine andere Stromversorgung den Anforderungen an eine Stromquelle mit begrenzter Leistung entspricht. Die Ausgangsparameter des Netzteils sind auf dem Produktaufkleber angegeben.
- Stellen Sie sicher, dass der Stecker richtig in der Steckdose steckt.
- Verbinden Sie NICHT mehrere Geräte mit einem Netzteil, da es andernfalls durch Überlastung zu einer Überhitzung oder einem Brand kommen kann.

#### Akku

- Die externe wiederaufladbare Batterie ist vom Typ 18650 und die Batteriegröße sollte 19 mm × 70 mm betragen. Die Nennspannung beträgt 3,6 VDC und die Akkukapazität beträgt 3350 mAh.
- ACHTUNG: Bei Austausch der Batterie durch einen falschen Typ besteht Explosionsgefahr. Tauschen Sie stets gegen den gleichen oder äquivalenten Typ aus.
- Akkus mit einer falschen Größe können nicht eingesetzt werden und ein abnormales Abschalten bewirken.
- Unsachgemäßer Austausch des Akkus durch einen falschen Typ kann eine Schutzvorrichtung umgehen (z. B. bei einigen Lithium-Batterietypen).
- Wenn nötig, kaufen Sie bitte die vom Hersteller empfohlenen Batterien.
- Die von den Benutzern gekauften Akkus müssen den entsprechenden internationalen Normen über die Sicherheit von Akkus entsprechen

(z. B. EN/IEC-Normen).

- Verwenden Sie nur einen von einem qualifizierten Hersteller gelieferten Akku. Detaillierte Angaben zu den Batterie-/Akku-Anforderungen finden Sie in der Produktspezifikation.
- Entsorgen Sie die verbrauchten Batterien gemäß den Anweisungen.
- Entfernen Sie die Batterie/den Akku, wenn Sie das Gerät für längere Zeit nicht benutzen.
- Achten Sie bei langfristiger Lagerung des Akkus darauf, dass er alle sechs Monate vollständig geladen wird, um seine Lebensdauer zu gewährleisten. Anderenfalls kann es zu Schäden kommen.
- Der Akku darf nicht direkt mit einer externen Stromquelle aufgeladen werden.
- Achten Sie darauf, dass die Akkutemperatur beim Aufladen zwischen 0 °C und 45 °C liegt.
- Batterien nicht durch Verbrennen, in einem heißen Ofen oder Zerkleinern oder Zerschneiden entsorgen. Das kann zu einer Explosion führen.
- Bewahren Sie die Batterie/den Akku nicht in einer Umgebung mit extrem hohen Temperaturen oder niedrigem Luftdruck auf, da dies zu einer Explosion oder zum Austreten von entflammbaren Flüssigkeiten oder Gasen führen kann.
- Stellen Sie sicher, dass sich während des Ladevorgangs im Umkreis von 2 m um das Ladegerät kein brennbares Material befindet.
- Lagern Sie das Gerät mit dem Akku oder den Akku selbst NICHT in unmittelbarer Nähe einer Wärme- oder Feuerquelle. Keinem direkten Sonnenlicht aussetzen.
- Bewahren Sie den Akku NICHT in der Reichweite von Kindern auf.
- Den Akku NICHT verschlucken, es besteht Verätzungsgefahr.

#### Wartung

- Falls das Produkt nicht einwandfrei funktionieren sollte, wenden Sie sich an Ihren Händler oder den nächstgelegenen Kundendienst. Wir übernehmen keine Haftung für Probleme, die durch nicht Reparaturoder Instandhaltungsarbeiten von nicht autorisierten Dritten verursacht werden.
- Vergewissern Sie sich, dass die Stromversorgung unterbrochen wurde, bevor das Gerät von Fachleuten demontiert und repariert wird.
- Prüfen Sie die optischen Oberflächen von Objektiv, Okular, Entfernungsmesser usw. Entfernen Sie ggf. Staub und Sand vom Objektiv mit speziell dafür vorgesehenen Werkzeugen und Lösungsmitteln (vorzugsweise kontaktlos).
- Wischen Sie die Außenflächen von Metall-, Kunststoff- und Silikonteilen mit einem sauberen, weichen Tuch ab. Verwenden Sie keine chemisch aktiven Substanzen, Lösungsmittel usw., da dadurch die Lackierung beschädigt werden könnte.
- Reinigen Sie die elektrischen Kontakte des Akkus am Gerät mit einem nicht fettenden organischen Lösungsmittel.

• Wenn das Gerät nicht vom Hersteller vorgegebenem Sinne genutzt wird, kann der durch das Gerät bereitgestellte Schutz beeinträchtigt werden.

#### Einsatzumgebung

- Achten Sie darauf, dass die Betriebsumgebung den Anforderungen des Geräts entspricht. Die Betriebstemperatur muss -30 °C bis +55 °C betragen und die Luftfeuchtigkeit darf höchstens 95 % betragen, keine Kondensation.
- Setzen Sie das Gerät KEINER hohen elektromagnetischen Strahlung oder staubigen Umgebungen aus.
- Richten Sie das Objektiv NICHT auf die Sonne oder eine andere helle Lichtquelle.
- Stellen Sie das Gerät an einem kühlen und gut belüfteten Ort auf.
- Vermeiden Sie die Installation des Geräts auf vibrierenden Oberflächen oder an Orten, die Erschütterungen ausgesetzt sind (Nachlässigkeit kann zu Geräteschäden führen).
- Dieses Gerät ist nicht für die Verwendung an Orten geeignet, an denen sich Kinder befinden könnten.

#### Notruf

Sollten sich Rauch, Gerüche oder Geräusche in dem Gerät entwickeln, so schalten Sie es unverzüglich aus und ziehen Sie den Netzstecker. Wenden Sie sich dann an den Kundendienst.

#### Anschrift des Herstellers

Raum 313, Einheit B, Gebäude 2, 399 Danfeng-Straße, Gemarkung Xixing, Stadtbezirk Binjiang, Hangzhou, Zhejiang 310052, China

Hangzhou Microimage Software Co., Ltd.

RECHTLICHER HINWEIS: Die Produkte der Wärmebildkamera-Serie unterliegen unter Umständen in verschiedenen Ländern oder Regionen Exportkontrollen, wie zum Beispiel in den Vereinigten Staaten, der Europäischen Union, dem Vereinigten Königreich und/oder anderen Mitgliedsländern des Wassenaar-Abkommens. Bitte informieren Sie sich bei Ihrem Rechtsexperten oder bei den örtlichen Behörden über die erforderlichen Exportlizenzen, wenn Sie beabsichtigen, die Produkte der Wärmebildkamera-Serie in verschiedene Länder zu transferieren, zu exportieren oder zu reexportieren.

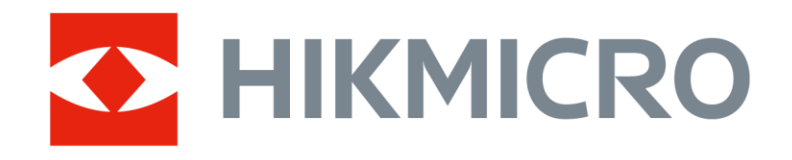

Hikmicro Hunting.Global

O Hikmicro Hunting.Global

HIKMICRO Outdoor

www.hikmicrotech.com

in, HIKMICRO

Support@hikmicrotech.com

UD41109B